## G2G - Find a Dealer's Payment Preferences

Information

| Article Number  | 000005430                                                                                                    |
|-----------------|----------------------------------------------------------------------------------------------------|
| Article Type    | Procedure                                                                                                    |
| Title           | G2G - Find a Dealer's Payment Preferences                                                                                                    |
| Purpose & Scope | This article below guides the Client Care agent through the process of <b>finding a dealer's payment preferences</b> by running a <b>report in Workbench</b> .<br>(For a guide on how to edit payment preferences in Workbench, please see <b>Article # 5320, Manage Account Preferences</b> ).                                                                                                    |
| Procedure       | Dealer Admins can set and view their payment preferences on their Profile page on <u>Manheim.com</u> .                                                                                                    |
|                 | Client Care can follow the steps documented below to run a report that outlines a dealer's payment preferences.                                                                                                    |
|                 | <ul> <li>Log onto <u>Workbench</u>.</li> <li>Click Menu on the left.</li> <li>Click Reports.</li> <li>Click Operational Reports.</li> <li>Click Customer Payment Preferences.</li> <li>Enter the dealership 5Mil in the Account Information field.</li> <li>Press Enter.</li> <li>Double click the Dealership Name to select it.</li> <li>Click Run Report.</li> </ul>                                                                                                    |
|                 | The following information will populate if applicable:                                                                                                    |
|                 | <ul> <li>Dealership 5Mil Number and Name.</li> <li>The Seller Payment Preferences.</li> <li>The Netting Protection / Exemption status. If this field is populated with a Y, it means the client is exempt from Mandatory Netting / Apply Credits.</li> <li>The optional Netting Opt-In status.</li> <li>The Collections Hold information.</li> <li>The Credit Risk Class.</li> <li>The Seller Bank Account Name.</li> <li>The last 4 digits of the Seller Bank Account Number.</li> <li>The last 4 digits of the Buyer Bank Account Number.</li> <li>The last 4 digits of the Buyer Bank Account Number.</li> <li>The Buyer Payment Preferences.</li> <li>The Payment Batching.</li> </ul> |

The Report can be saved or <u>emailed</u> by following these steps:

- Select an option from the Export drop-down:
  - Email as attachment.
  - PDF.
  - XLS.
  - CSV.
- Open the downloaded document or fill and send the email form that pops up.

Comments

Additional Comments

**System Information** 

Last Modified Date6/17/2019 4:13 PMLast Modified ByChristine CarrizalesCreated ByAmina NiangCreated Date6/17/2019 4:01 PMVicki Article<br/>NumberKBA-02319-LTBK27

Vicki Date